## Fájlok másolása esemény alapján (csak videó mód)

A videók a regisztrált események alapján vannak sorba rendezve és másolva.

1 Válassza ki a videó módot.

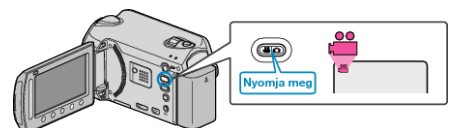

2 Válassza ki a(z) "KIVÁLASZT, LÉTREHOZ" elemet és érintse meg az i gombot.

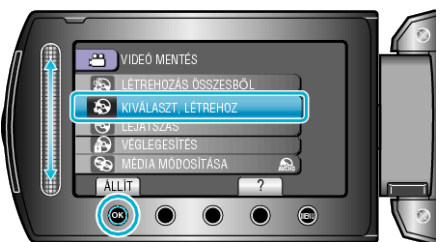

3 Válassza ki a másolandó médiát, majd érintse meg az 🐵 gombot.

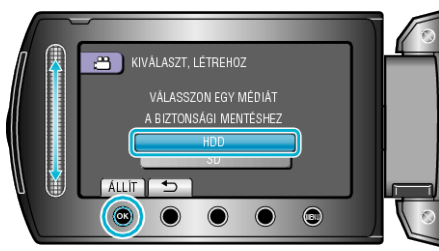

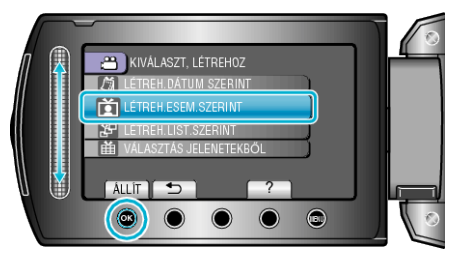

5 Válassza ki a keresett eseményt, majd érintse meg az ® gombot.

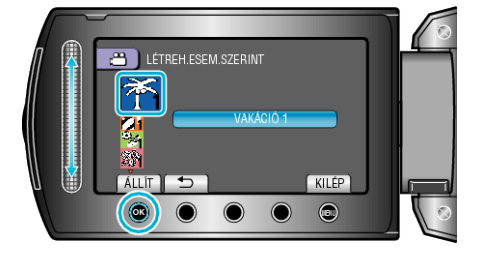

6 Válassza ki a(z) "VÉGREHAJT" elemet és érintse meg az ⊛ gombot.

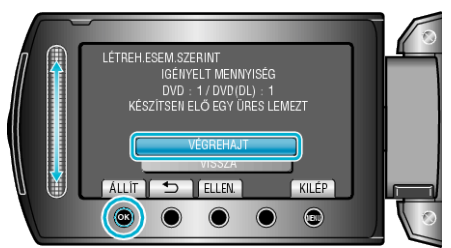

- Erre megjelenik a fájlok másolásához szükséges lemezek száma. Készítse elő ennek megfelelően a lemezeket.
- Érintse meg a(z) "ELLEN." gombot, hogy ellenőrizze a másolandó fájlt.
- 7 Válassza ki a(z) "IGEN" vagy "NEM" elemet és érintse meg az gombot.

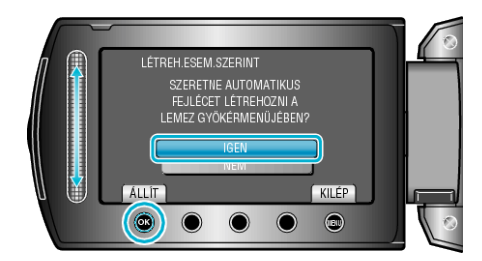

- A(z) "IGEN" választásakor a közel azonos rögzítési dátummal készült videók csoportokban jelennek meg.
- A(z) "NEM" választásakor a videók a rögzítési dátumuk alapján jelennek meg.
- 8 Válassza ki a(z) "VÉGREHAJT" elemet és érintse meg az 🛞 gombot.

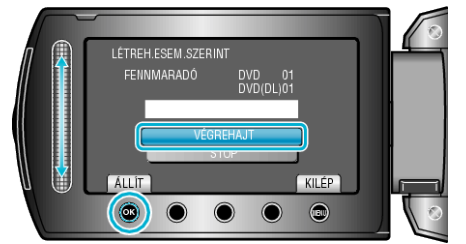

- A "HELYEZZEN BE EGY ÚJ LEMEZT" üzenet megjelenítésekor cserélje ki a lemezt.
- A másolás után érintse meg az i gombot.
- 9 Csukja be az LCD monitort és válassza le az USB kábelt.

## FIGYELEM:-

- Ne kapcsolja ki az áramot és ne válassza le az USB kábelt addig, amíg a másolás be nem fejeződött.
- Az index képernyőn a visszajátszáskor nem látható fájlokat nem lehet másolni.

## MEGJEGYZÉS:-

· Fájlok regisztrálása eseményekhez